# **App Inventor ressource Numéro 12**

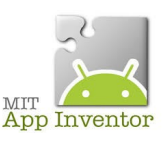

Sources

http://ai2.appinventor.mit.edu/ https://play.google.com/store/apps/details?id=edu.mit.appinventor.aicompanion3 http://appinventor.mit.edu/explore/ai2/setup-emulator.html

## **Tutoriels vidéos**

https://www.youtube.com/watch?v=0H9Y2OQohyE https://www.youtube.com/watch?v=I2DONpimg1M

## Nouvelle application, commande du robot Shield bot v1.1 via Bluetooth

Images que nous allons utiliser pour cette application

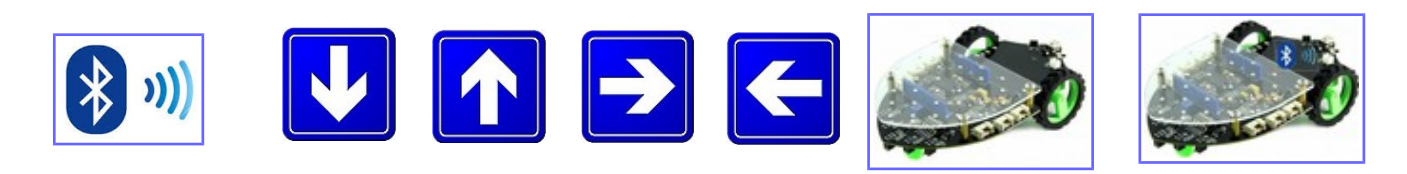

Voici les images de l'application terminée (un exemple de présentation ;)

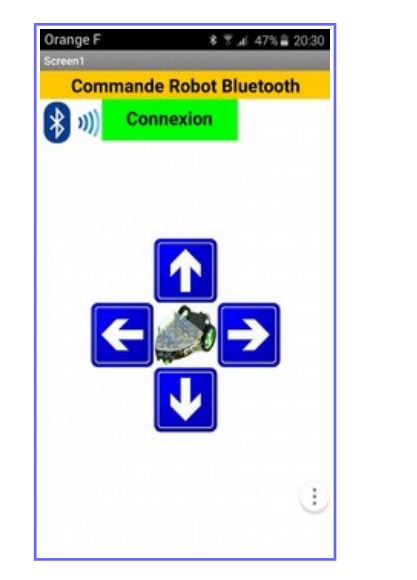

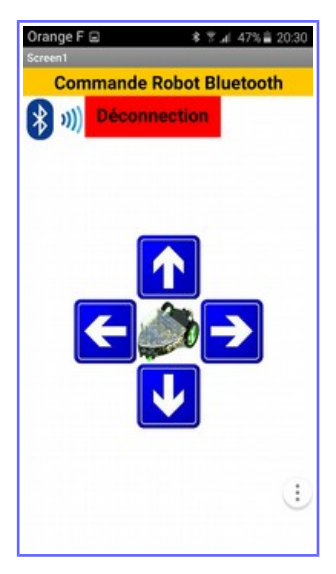

Afin de ne pas avoir à reprendre toutes les saisies, vous pouvez **reprendre la ressource numéro 8** (De nombreuses informations y sont déjà décrites !) ...

Vous pouvez faire un « enregistrez sous » et renommer l'application en « robot\_version\_bluetooth\_version\_1 »

Il ne vous « reste » plus qu'à compléter l'application...

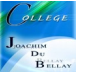

Nous allons décrire toutes les propriétés des composants...certains ne seront pas repris car ils sont déjà décrits dans la ressource numéro 8 (Arrangement horizontal 5). L'arrangement horizontal 7 est là

uniquement pour descendre les boutons au milieu du smartphone...Les 4 boutons ont la même structure, nous décrirons seulement le « bouton\_avant »

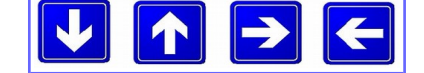

Le bouton « Robot » est ici pour espacer les boutons droite/gauche et pour rappeler l'icône de l'application

| Composants                                                                                                    | Propriétés                                                                   | Composants                                                                                                    | Propriétés                                                                           | Composants                                                                                                    | Propriétés                                                                           |
|----------------------------------------------------------------------------------------------------|------------------------------------------------------------------------------|----------------------------------------------------------------------------------------------------|--------------------------------------------------------------------------------------|----------------------------------------------------------------------------------------------------|--------------------------------------------------------------------------------------|
| 🕀 🔲 Screen 1                                                                                                    | Label_titre_application                                                      | B Screen1                                                                                                    | Bouton_avant                                                                         | 😑 🔲 Screen1                                                                                                    | Robot                                                                                |
| Arrangement_horizontal1     Arrangement_horizontal5     Arrangement_horizontal5     Arrangement_horizontal5     Bouton_deconnecte     Bouton_connecte     Arrangement_horizontal7 | Couleur de fond<br>Orange<br>Gras<br>V<br>Italique<br>Taille de police<br>20 | Screen     Arrangement_horizontal1     Arangement_horizontal5     Arrangement_horizontal5     Marge_logo_bluetooth     Bouton_deconnecte     Bouton_connecte     Arrangement_horizontal7     Arrangement_horizontal7 | Couleur de fond<br>Par défaut<br>Activé<br>Gras<br>Italique                          | Arrangement_horizontal1     Abel_titre_application     Marrangement_horizontal5     Marrangement_horizontal5     Marrangement_horizontal7     Bouton_connecte     Marrangement_horizontal7     Marrangement_horizontal2 | Couleur de fond<br>Aucun<br>Activé<br>Ø<br>Gras<br>Italique                          |
| Arrangement_horizontal2     Bouton_avant                                                                                                    | Type de police<br>Par défaut +                                               | Bouton_avant<br>Arrangement_horizontal3                                                                                                    | Taille de police                                                                     | Bouton_avant<br>Arrangement_horizontal3                                                                                                    | Taille de police                                                                     |
| Arrangement_horizontal3     Bouton_gauche     Robot     Bouton_droit     Arrangement_horizontal6                                                                                  | HasMargins                                                                   | Bouton_gauche<br>Robot<br>Bouton_droit<br>Sarrangement_horizontal6<br>Bouton_arrière                                                                                                    | Type de police<br>Par défaut •<br>Hauteur<br>70 pixels                               | Bouton_gauche<br>Robot<br>Bouton_droit<br>Arrangement_horizontal6<br>Bouton_arrière                                                                                                    | Type de police<br>Par défaut •<br>Hauteur<br>70 pixels                               |
| Bouton_arrière                                                                                                    | Automatique Texte Commande Robot Bluetoo                                     | Client_Bluetooth1                                                                                                    | Largeur<br>70 pixels<br>Image<br>avant.jpg                                           | Client_Bluetooth1                                                                                                    | To pixels Image robot.jpg                                                            |
| Renommer Supprimer                                                                                                    | gauche -                                                                     | Renommer Supprimer                                                                                                    | Forme<br>par défaut •                                                                | Renommer Supprimer                                                                                                    | par défaut •                                                                         |
| arriere.jpg<br>avant.jpg<br>bluetooth.jpg<br>droit.jpg<br>gauche.jpg<br>robot.jpg<br>robot.bluetooth.jpg<br>Charger fichier                                                       | Couleur texte Noir Visible                                                   | Média<br>arriere jpg<br>avant.jpg<br>bluetooth.jpg<br>droit.jpg<br>gauche.jpg<br>robot.jpg<br>robot.jpg<br>robot.bluetooth.jpg<br>Charger fichier                                                                    | Montrer réaction  Texte  Alignement texte centre •  Couleur texte Par défaut Visible | wetula<br>arriere.jpg<br>avant.jpg<br>bluetooth.jpg<br>droit.jpg<br>gauche.jpg<br>robot.jpg<br>robot.jbluetooth.jpg<br>Charger fichier                                                                                  | Montrer réaction  Texte  Alignement texte centre •  Couleur texte Par défaut Visible |

Bouton connecte » va nous permettre de sélectionner la carte Bluetooth à utiliser (par exemple vous pouvez comme moi avoir dans votre liste les connexions Bluetooth de votre voiture...)

Dans la palette « interface utilisateur » il faut choisir « sélectionneur de liste »

E Sélectionneur de liste 📀

| Palette               |                                                                                                    |  |
|-----------------------|----------------------------------------------------------------------------------------------------|--|
| Interface utilisateur |                                                                                                    |  |
| Disposition           |                                                                                                    |  |
| Média                 |                                                                                                    |  |
| Dessin et animation   |                                                                                                    |  |
| Capteurs              |                                                                                                    |  |
| Social                |                                                                                                    |  |
| Stockage              |                                                                                                    |  |
| Connectivité          |                                                                                                    |  |
| Déclencheuractivité 📀 | ,                                                                                                    |  |
| Client Bluetooth 🧿    | ,                                                                                                    |  |
| Serveur Bluetooth 🧿   |                                                                                                    |  |
| S Web 🤊               |                                                                                                    |  |
| LEGO® MINDSTORMS®     |                                                                                                    |  |
| Expérimental          |                                                                                                    |  |
|                       | Palette         Interface utilisateur         Disposition         Média         Dessin et animation         Capteurs         Social         Stockage         Connectivité         ©         Déclencheuractivité         ©         Serveur Bluetooth         ©         Web         ©         LEGO® MINDSTORMS®         Expérimental |  |

Nous allons maintenant rajouter un « service Bluetooth » à cette application...

Ce service se place en dessous de votre application (physiquement à l'écran)

Faire un glissé/déposé et le service se place tout seul en bas de l'application.

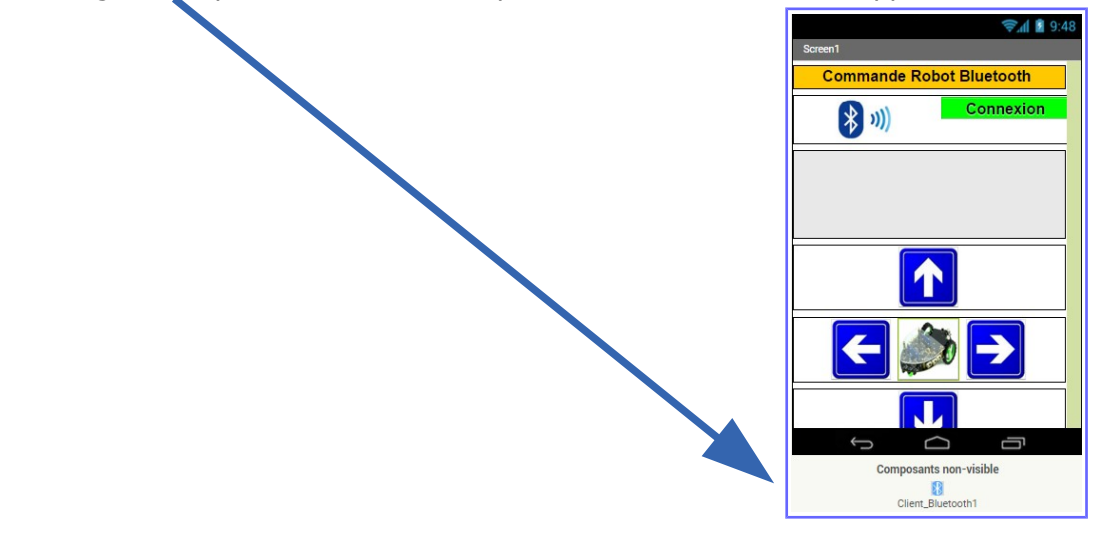

Pour la partie programmation par Blocs, il va falloir prendre en compte de nombreuses modifications...pas forcément très simples à comprendre...

Voici l'ensemble des blocs que vous avez utilisé...cette partie là ne change pas !!

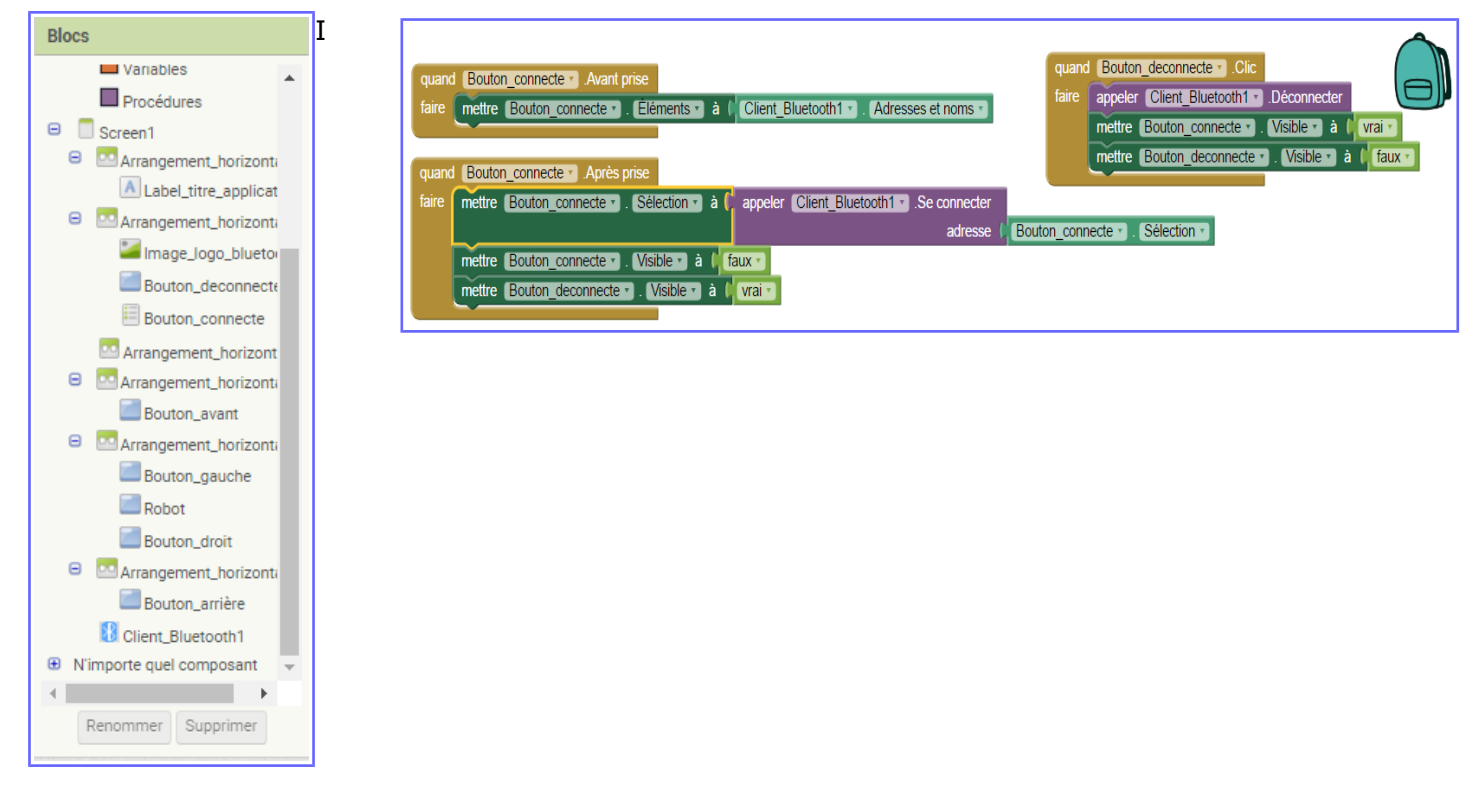

Le « Bouton\_connecte », le sélectionneur de liste, va vous permettre de choisir la connexion Bluetooth (ici celle de la carte HC-06)

Une fois le choix de la connexion Bluetooth fait, la liaison va s'établir entre votre terminal (tablette ou smartphone) et le « Bouton\_connecte » va disparaître et laisser la place au « Bouton\_déconnecte »

Et pour le dernier ensemble, quand en clique sur le « Bouton\_déconnecte », la liaison Bluetooth et déactivée, le « Bouton\_déconnecte » disparaît et le « Bouton\_connecte » revient à l'écran....

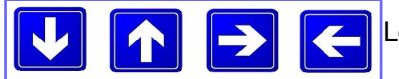

Les boutons de déplacement vont maintenant pouvoir être utilisés

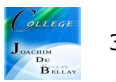

| quand     Bouton_arrière     .Enfoncé       faire     appeler     Client_Bluetooth1     .Envoyer1Octet       nombre     5       | quand       Bouton_arrière •       .Retiré         faire       appeler       Client_Bluetooth1 •       .Envoyer1Octet         nombre       / 4 |
|----------------------------------------------------------------------------------------------------|----------------------------------------------------------------------------------------------------|
| quand       Bouton_droit • .Enfoncé         faire       appeler       Client_Bluetooth1 • .Envoyer1Octet         nombre       1 | quand       Bouton_droit • .Retiré         faire       appeler       Client_Bluetooth1 • .Envoyer1Octet         nombre       1                 |
| quand     Bouton_gauche .Enfoncé       faire     appeler       Client_Bluetooth1 .Envoyer1Octet       nombre                    | quand       Bouton_gauche •       .Retiré         faire       appeler       Client_Bluetooth1 •       .Envoyer1Octet         nombre       [4]  |
| quand       Bouton_avant • .Enfoncé         faire       appeler         Client_Bluetooth1 • .Envoyer1Octet         nombre       | quand     Bouton_avant • .Retiré       faire     appeler     Client_Bluetooth1 • .Envoyer1Octet<br>nombre                                      |

Quand on maintient le bouton arrière enfoncé, on envoie via le Bluetooth le nombre 5 Quand on maintient le bouton droit enfoncé, on envoie via le Bluetooth le nombre 3 Quand on maintient le bouton gauche enfoncé, on envoie via le Bluetooth le nombre 2 Quand on maintient le bouton avant enfoncé, on envoie via le Bluetooth le nombre 1 Pour les 4 boutons, lors du relâchement, on envoie via le Bluetooth le nombre 4 (qui provoquera l'arrêt!)

Nous allons maintenant passer à la partie « Arduino »

Matériel nécessaire pour réaliser cet exercice

| Matériel               | Matériel                  |
|------------------------|---------------------------|
| Carte UNO + cordon USB | Cordon Grove              |
| Robot Shield bot v1.1  | Une carte Bluetooth HC-06 |

## Voici les blocs assemblés

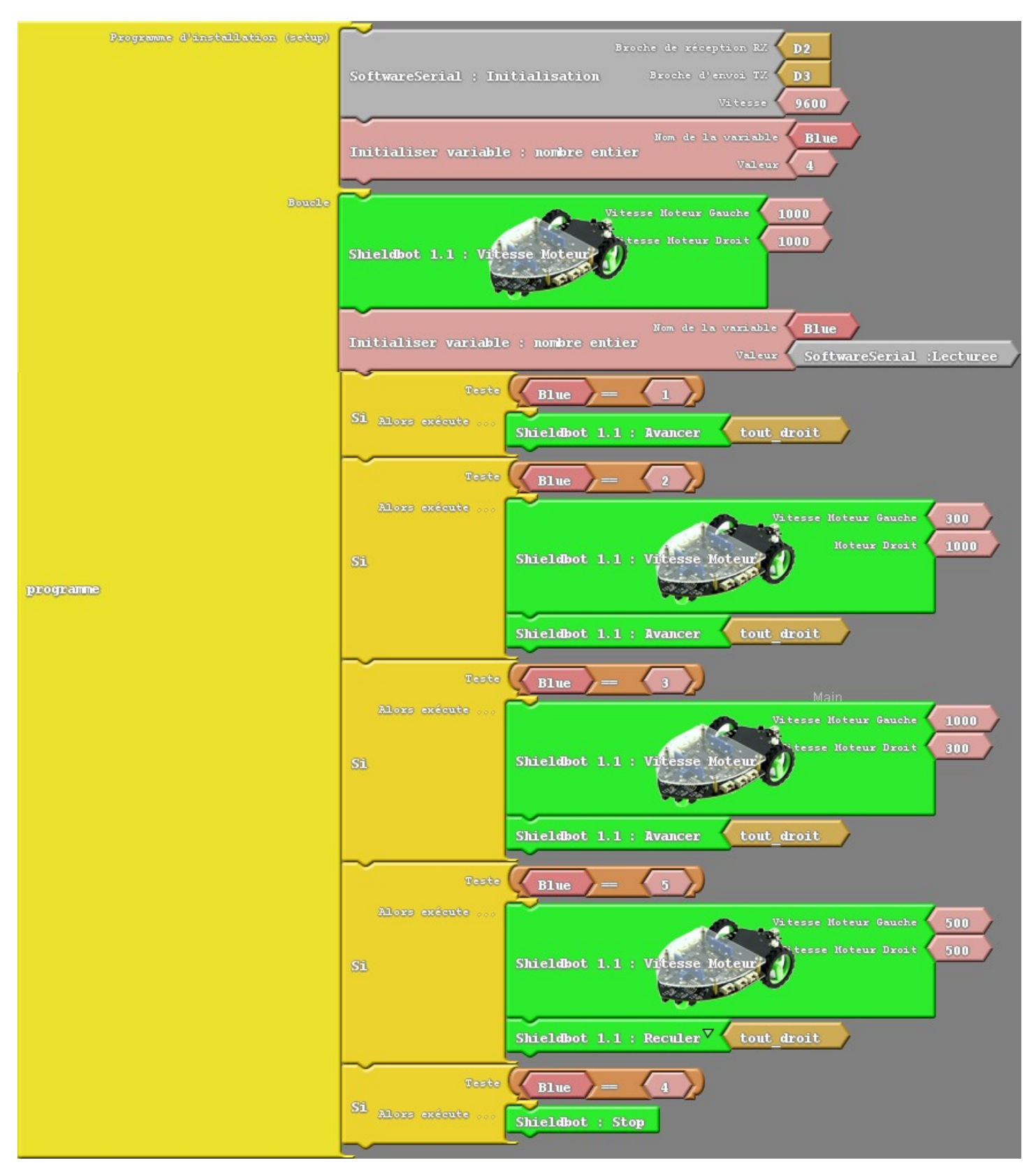

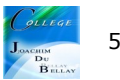

# Code

```
#include <SoftwareSerial.h>
#include <Shieldbot.h>
SoftwareSerial mySerial(2,3);
int ABVAR 1 Blue = 0;
//libraries at http://duinoedu.com/dl/lib/grove/EDU_Shieldbot_Grove/
Shieldbot monBot;
void setup()
{
 mySerial.begin(9600);
 monBot.brancher();
 \_ABVAR_1_Blue = 4 ;
}
void loop()
{
 monBot.ecrireVitesse(1000,1000);
  _ABVAR_1_Blue = mySerial.read();
 if (( ( _ABVAR_1_Blue ) == ( 1 ) ))
 {
  monBot.avancer("tout_droit");
 }
 if (( ( _ABVAR_1_Blue ) == ( 2 ) ))
 {
  monBot.ecrireVitesse(300,1000);
  monBot.avancer("tout_droit");
 }
 if (( ( _ABVAR_1_Blue ) == ( 3 ) ))
 {
  monBot.ecrireVitesse(1000,300);
  monBot.avancer("tout_droit");
 }
 if (( ( _ABVAR_1_Blue ) == ( 5 ) ))
 {
  monBot.ecrireVitesse(500,500);
  monBot.reculer("tout_droit");
 if (( ( _ABVAR_1_Blue ) == ( 4 ) ))
 {
  monBot.stopper();
 }
}
```

Pour l'avance moteur « tout droit » on choisit une vitesse de 1000/1000

Pour tourner à droite et à gauche on choisit une vitesse 300/1000, rotation plus fluide

Pour reculer on choisit une vitesse de 500/500 et on n'oublie pas de changer le sens du déplacement dans le bloc « shieldbot 1.1 reculer »

En passant la souris sur cet élément, une flèche de déroulement apparaît et nous avons « avancer, reculer et pivoter »

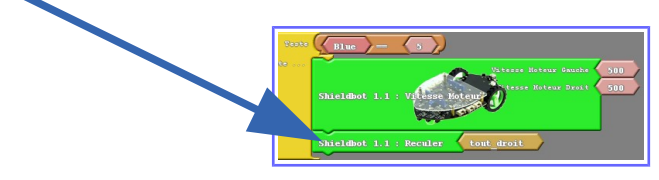

Il faudra dans un premier temps appairer votre carte HC-06 avec votre terminal et remarque très importante pour le câblage, il faudra croiser RXD et TXD entre la carte HC-06 et la carte Arduino !!

Pour appairer votre carte Bluetooth à votre périphérique Android, le code est 1234

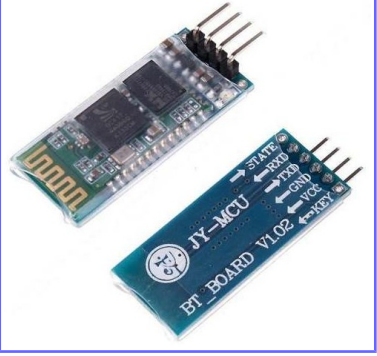

Ne pas oublier de mettre à jour votre logiciel Ardublock <u>http://duinoedu.com/telecharger.html</u>

Rappel de la ressource numéro 4

Activer le débogage USB sous Android,

#### Étape 1 : Passer en mode administrateur

Pour commencer, rendez-vous dans les « Paramètres » , puis cherchez l'onglet « À propos » ou « À propos du téléphone » . Il est généralement situé tout en bas de la liste.

Cliquez dessus. Ici, on peut voir la catégorie « Options pour les développeurs » . Il n'apparaîtra pas tant que vous ne serez pas en mode administrateur.

Cliquez ensuite sur « Informations Logicielles » . Le nom peut varier d'un modèle à un autre, mais le dossier est forcément présent. Il recense toutes les informations liées aux logiciels de votre mobile. Il vous faut trouver le « Numéro de build » . Si vous ne savez pas ce que c'est, pas de panique ça n'a aucune importance pour arriver à bout de la manœuvre.

Une fois le numéro de build visible, cliquez dessus plusieurs fois de suite. Six, sept ou plus si nécessaire. Au bout d'un moment, une notification apparaîtra à l'écran.

Elle vous signale que vous êtes désormais en mode administrateur / développeur. C'est parfait, c'est exactement ce que l'on veut. Retournez dans les paramètres généraux.

# Étape 2 : activer / désactiver le débogage USB

App Inventor ressource numéro 12

L'onglet « Options pour les développeurs » est maintenant disponible dans les « Paramètres » . Cliquez dessus.

Un message d'alerte apparaît. En effet, modifier des paramètres à tort et à travers en mode administrateur peut avoir un impact néfaste sur votre téléphone.

Cliquez sur « OK », puis tenez-vous en à cocher la case « Débogage USB ».

Voilà, votre mobile peut maintenant être connecté à votre PC et il sera considéré comme un périphérique de stockage. À l'image d'une clé USB classique ou d'un disque dur externe.

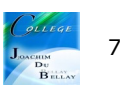

Les raccordements sur la carte Arduino

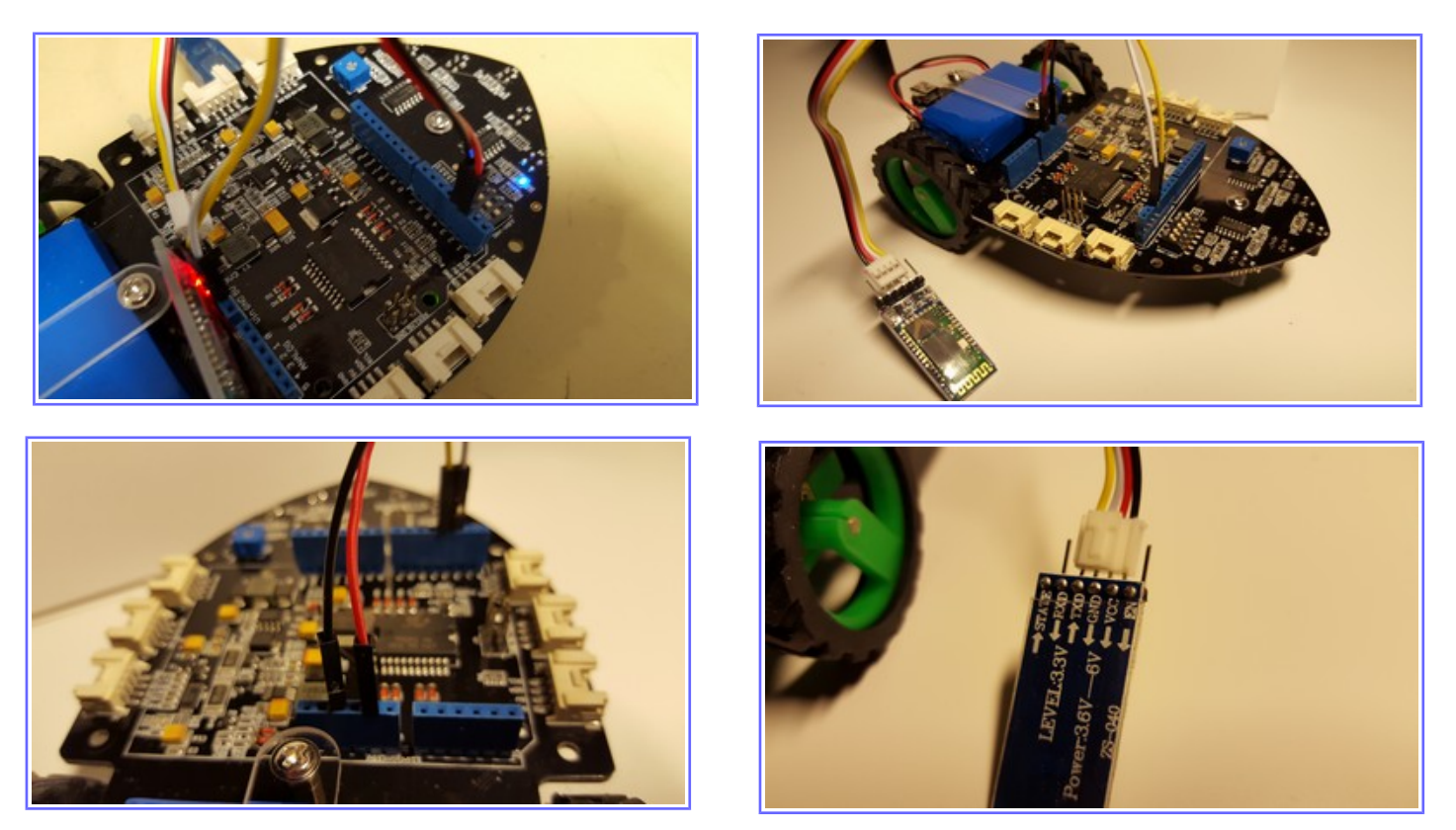

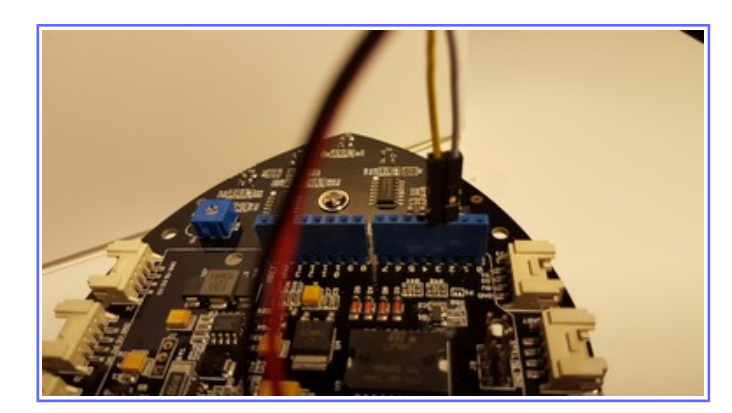

Pour information sur le câblage réalisé ici, j'ai utilisé un câble Grove éclaté sur 4 picots (TX et RX croisés! Avec la partie blocs ci-dessus)

| Carte HC-06 | Câble Grove | Carte Arduino |  |
|-------------|-------------|---------------|--|
| RXD         | Fil jaune   | Pin 3         |  |
| TXD         | Fil blanc   | Pin 2         |  |
| GND         | Fil rouge   | GND           |  |
| VCC         | Fil noir    | +5V           |  |

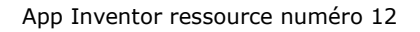

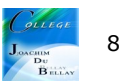

#### **Remarque**

Lors de votre connexion Bluetooth, il s'avère que nous ne savons pas si les appareils sont bien connectés entre-eux.

Pour cela, nous allons mettre en place un test de connexion et nous allons l'afficher sur l'écran du smartphone (ou tablette)

Quelques modifications dans la partie design de votre application...Nous allons créer un label « état de connexion » qui sera modifié lors des connexions Bluetooth

Par la même occasion, on renomme les boutons « connecté et déconnecté » par « Bouton de connexion » et « Bouton de déconnexion »

| Composants                | Propriétés                                                                                                    | Composants                                  | Propriétés             | Composants                                      | Propriétés             |
|---------------------------|----------------------------------------------------------------------------------------------------|---------------------------------------------|------------------------|-------------------------------------------------|------------------------|
| Creart                    | Bouton deconnecte                                                                                                    | B Screen1                                   | Bouton_connecte        | B Screen1                                       | Bouton_connecte        |
|                           |                                                                                                    |                                             |                        | B Amonement horizontal                          |                        |
| Arrangement_horizontal1   | Couleur de fond                                                                                                    |                                             | Couleur de fond        |                                                 | Couleur de fond        |
| Label_titre_application   | Aucun                                                                                                    | In Label_titre_application                  | Aucun                  | Initabel_titre_application                      | Aucun                  |
| 8 Arrangement_horizontal5 | August .                                                                                                    | Arrangement_horizontal5                     | Élémente de la chaîne  | Arrangement_horizontal5                         | Déments de la chaîne   |
| Imana Inno bhuateoth      | ACOVE                                                                                                    | Image logo bluetooth                        | ciencina de la criane  | Image_logo_bluetooth                            |                        |
| - Indge_roge_ordenous     |                                                                                                    |                                             |                        |                                                 |                        |
| Bouton_deconnecte         | Gras                                                                                                    | Bouton_deconnecte                           | Lotinia.               | Bouton_deconnecte                               | Activity               |
| Bouton_connecte           | 8                                                                                                    | Bouton_connecte                             | 2                      | Bouton_connecte                                 | 8                      |
| 8 Americante horizontal7  | Italique                                                                                                    | 8 Ananoement horizontal7                    |                        | 8 Arrangement horizontal7                       |                        |
|                           | 0                                                                                                    |                                             | Gras                   | A                                               | Gras                   |
| Interat_connexion         | Taile de poirs                                                                                                    | illieiar_connexion                          | *                      |                                                 |                        |
| Arrangement_horizontal2   | Tarre de porce                                                                                                    | Arrangement_horizontal2                     | Italique               | Arrangement_horizontal2                         | Italique               |
| Bouton_avant              | 20                                                                                                    | Bouton_avant                                | 0                      | Bouton_avant                                    | 0                      |
|                           | Tune de políce                                                                                                    | B American Indiana                          | Taile de coice         | B Arrangement horizontal3                       | Taile de police        |
|                           | Our different a                                                                                                    |                                             | 20                     |                                                 | 20                     |
| Bouton_gauche             | Par default +                                                                                                    | Bouton_gauche                               | 40                     | Bouton_gauche                                   |                        |
| Robot                     | Hauteur                                                                                                    | Robot                                       | Type de police         | Robot                                           | Type de police         |
| Danton david              | Atomaticue                                                                                                    | Same dani                                   | Durdifiert             | Bouten desit                                    | Par défaut -           |
|                           | ( contraction of the second second se |                                             | - al aciava -          |                                                 | Far delaux -           |
| Arrangement_horizontal6   | Largeur                                                                                                    | <ul> <li>Marangement_horizontal6</li> </ul> | Hauteur                | <ul> <li>Ell Arrangement_horizontal6</li> </ul> | Hauteur                |
| Bouton_amière             | 250 chels                                                                                                    | Bouton_amière                               | Asomatique             | Bouton_arrière                                  | Automatique            |
| Client Rivetryth1         |                                                                                                    | Client Bluetroth1                           |                        | Client Bluetpoth1                               |                        |
|                           | Image                                                                                                    |                                             | Largeur                |                                                 | Largeur                |
|                           | Augun                                                                                                    | 1                                           | 200 paols              | 4                                               | 200 pixels             |
|                           |                                                                                                    |                                             |                        |                                                 |                        |
| Renommer Supprimer        | Forme                                                                                                    | Renommer Supprimer                          | Image                  | Renommer Supprimer                              | Image                  |
|                           | par défaut +                                                                                                    |                                             | Auton                  |                                                 | Augun                  |
| láfis                     |                                                                                                    | Midia                                       |                        | Mirlin                                          |                        |
| incura .                  | Montrer reaction                                                                                                    | income.                                     | ItemBackgroundColor    | тема                                            | ItemBackgroundColor    |
| arriere.jpg               | 8                                                                                                    | arriere.jpg                                 | Noir                   | arriere.jpg                                     | Noir                   |
| avant.jpg                 | Texte                                                                                                    | avant.jpg                                   | temTextColor           | avant.jpg                                       | BernTextColor          |
| bluetooth.jpg             | Bouton déconnexion                                                                                                    | bluetooth.ipg                               | Blanc                  | bluetooth.ipg                                   | Ranc                   |
| denition                  |                                                                                                    | Aniting                                     |                        | And inc.                                        |                        |
| enoughy ins               | Alignement texte                                                                                                    | analysis in a                               | Selection              | a on gog                                        | Sélection              |
| gaure.pg                  | centre -                                                                                                    | gaucie.jpg                                  |                        | gaucne.jpg                                      |                        |
| rabat.jpg                 |                                                                                                    | robot.jpg                                   |                        | robot.jpg                                       |                        |
| robot_bluetooth.jpg       | Couleur texte                                                                                                    | sobot_bluetooth.jpg                         | Forme                  | robot_bluetpoth.jpg                             | Forme                  |
| Charger fichier           | Par défaut                                                                                                    | Charger fichier                             | par défaut +           | Charger fichier                                 | par défaut +           |
| 1                         | Visible                                                                                                    |                                             | Montres alastica       |                                                 |                        |
|                           | 0                                                                                                    |                                             | Wonder reaction        |                                                 | Montrer reaction       |
|                           |                                                                                                    |                                             |                        |                                                 |                        |
|                           |                                                                                                    |                                             | Affichage bar filtrage |                                                 | Affichage bar filtrage |
|                           |                                                                                                    |                                             | 0                      |                                                 | 0                      |
|                           |                                                                                                    |                                             | Texte                  |                                                 | Texte                  |
|                           |                                                                                                    |                                             | Bouton connexion       |                                                 | Bouton donnering       |
|                           |                                                                                                    |                                             |                        |                                                 |                        |
|                           |                                                                                                    |                                             | Alignement texte       |                                                 | Alignement texte       |
|                           |                                                                                                    |                                             | centre +               |                                                 | centre .               |
|                           |                                                                                                    |                                             |                        |                                                 | and a                  |
|                           |                                                                                                    |                                             | Couleur texte          |                                                 | Couleur texte          |
|                           |                                                                                                    |                                             | Par défaut             |                                                 | Par défaut             |
|                           |                                                                                                    |                                             | Tes                    |                                                 | -                      |
|                           |                                                                                                    |                                             | 102                    |                                                 | litre                  |
|                           |                                                                                                    |                                             |                        |                                                 |                        |
|                           |                                                                                                    |                                             | 16.31                  |                                                 |                        |
|                           |                                                                                                    |                                             | visibe                 |                                                 | Visible                |
|                           |                                                                                                    |                                             |                        |                                                 | 8                      |

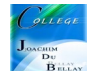

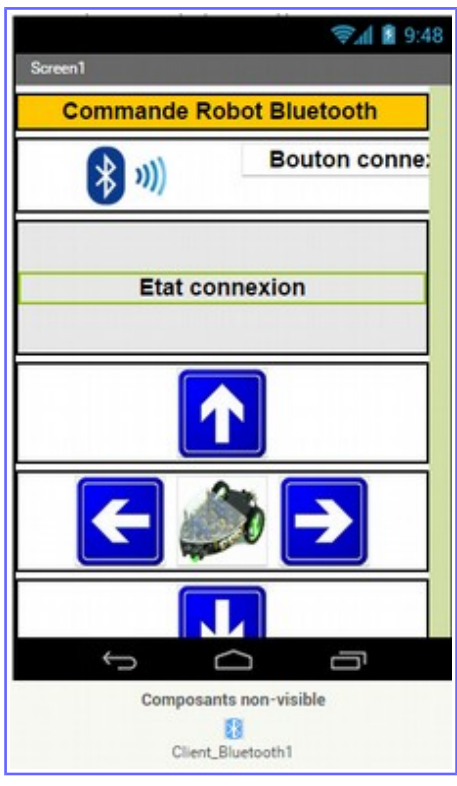

Voici une capture d'écran sur App Inventor et ci-dessous les 3 états successifs de l'application,

avant la connexion, « État connexion »

puis connecté en Bluetooth « Vous êtes connecté »

et pour finir, après la déconnexion «Vous êtes déconnecté »

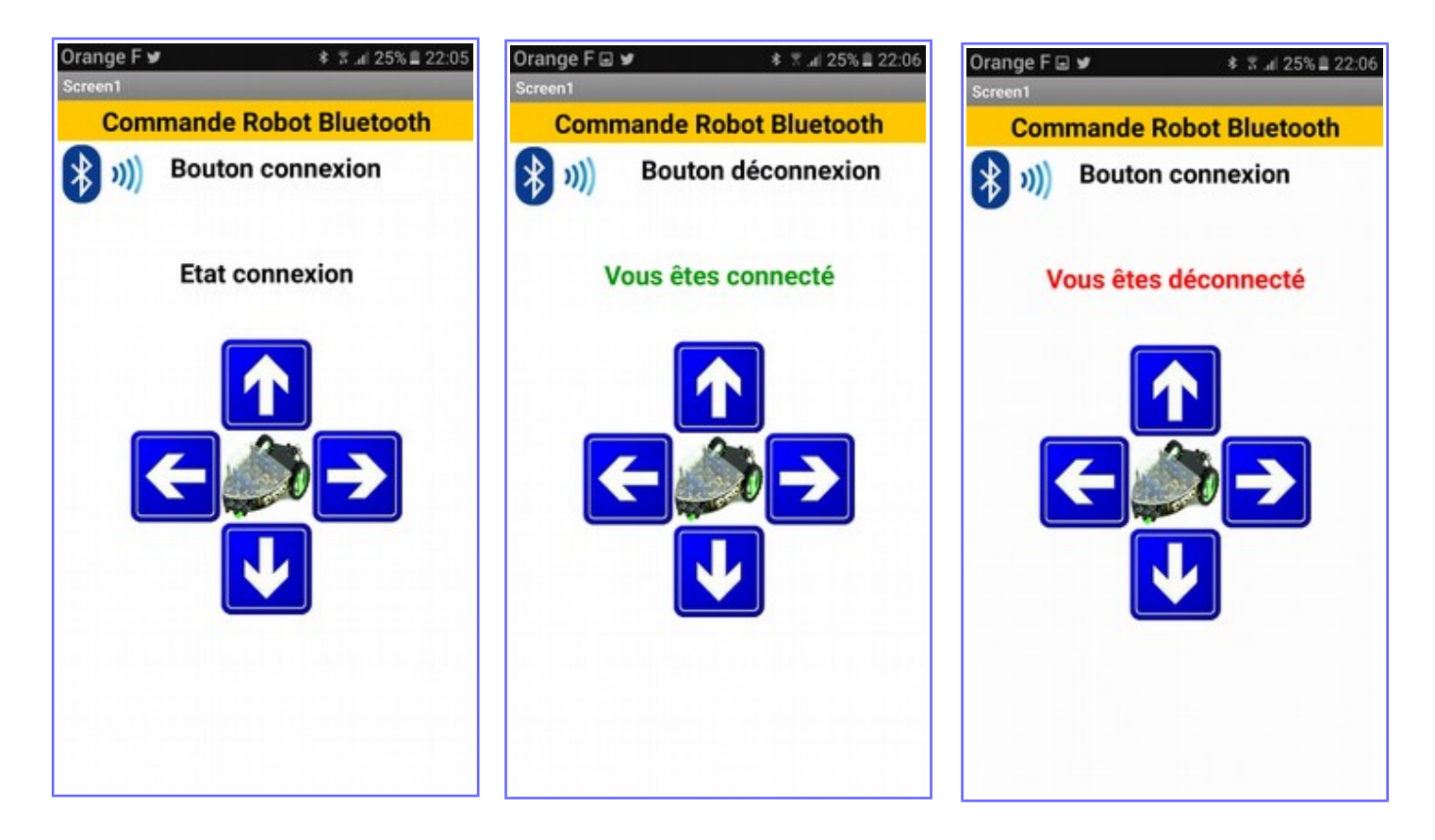

| quano<br>faire<br>quano | Bouton_connecte  Avant prise  Mettre Bouton_connecte   Client_Bluetooth1  Adresses et noms  Bouton_connecte  Après prise                                                                                                    | quand       Bouton_deconnecte        Clic         faire       appeler       Client_Bluetooth1        .Déconnecter         mettre       Bouton_connecte        . Visible        à ( vrai          mettre       Bouton_deconnecte        . Visible        à ( faux          mettre       etat_connexion        . Texte        à ( faux          mettre       etat_connexion        . Texte        à ( faux |  |  |  |
|-------------------------|----------------------------------------------------------------------------------------------------|----------------------------------------------------------------------------------------------------|--|--|--|
| faire                   | mettre Bouton_connecte • . Sélection • à (appeler Client_Bluetooth1 • .Se connecter                                                                                                    |                                                                                                    |  |  |  |
|                         | adresse                                                                                                    | Bouton_connecte • . Sélection •                                                                                                    |  |  |  |
|                         | Image: Simple Simple Simpl |                                                                                                    |  |  |  |
|                         | alors mettre etat_connexion · . Texte · à / * Vous êtes connecté *                                                                                                    |                                                                                                    |  |  |  |
|                         | mettre [etat_connexion v]. Couleur texte v] à [                                                                                                    |                                                                                                    |  |  |  |
|                         | mettre Bouton_connecte • ) . (Visible • ) à ( faux • )                                                                                                    |                                                                                                    |  |  |  |
|                         | mettre Bouton_deconnecter . Visibler à la vrair                                                                                                    |                                                                                                    |  |  |  |
|                         |                                                                                                    |                                                                                                    |  |  |  |

On remarque sur ces captures d'écrans

Une fois la sélection réalisée, on vérifie l'état de la connexion Bluetooth (« Client\_Bluetooth1 » « Est connecté »)

On effectue un test de « Si / Alors »

Si la connexion Bluetooth est effective alors je mets « Etat\_connexion » à « Vous êtes connecté » et je le mets en vert

Pour la partie déconnexion, même principe, si la connexion Bluetooth n'est plus active, je mets « Etat\_connexion » à « Vous êtes déconnecté » et le mets en rouge

Cette modification sera nommée robot\_version\_bluetooth\_version\_2